余計なものをインストールしたくないので、openSUSE-13.1-NET-x86\_64.isoをダウンロード 起動後「F2」を押し、日本語を選択し、enter

| 10          | opens                   | suse_64bit [実行中] - 0      | racle VM VirtualBox 🛛 – 🗖 💌                  |
|-------------|-------------------------|---------------------------|----------------------------------------------|
| 仮想マシン ビュー   | デバイス ヘルプ                |                           |                                              |
| 62          | المعتصمات وحتطم         | والأحصر والكروي والمراجع  | اليشمر بالإركام فيجتهج المحصلا بالالال والمع |
| openSUSE in | Afrikaans               | Hrvatski                  | සිංහල                                        |
|             | 4.4                     | Italiano                  | Slovenčina                                   |
|             | Asturianu               | עברית                     | Slovenščina                                  |
|             | বাংলা                   | 日本語                       | Srpski                                       |
|             | Bosanski                | Basa Jawa                 | Suomi                                        |
|             | Български               | Khmer                     | Svenska                                      |
| 2 2 2 2 2   | Català                  | icorfrom Hard Disk        | точики                                       |
|             | Ceština                 | Кыргызча                  | தமழ                                          |
|             | Cymraeg                 | ພາສາລາວ                   | ภาษาไทย                                      |
|             | Dansk                   | Lietuvių                  | Tiếng Việt                                   |
|             | Deutsch                 | सराठा nstallation Me      | 繁體中文(台灣)                                     |
|             | Eesti                   | Magyar                    | Türkçe                                       |
|             | English (UK)            | Македонски                | Українська                                   |
|             | English (US)            | Nederlands                | Walon                                        |
|             | Español                 | Norsk                     | IsiXhosa                                     |
|             | فارسی                   | Nynorsk                   | isiZulu                                      |
|             | Français                | Polski                    | Keyboard <b>•</b>                            |
|             | Galego                  | Portugues                 |                                              |
|             | ქაოთული                 | Portugues (Brasil)        |                                              |
|             | ମୁଖରୀ ପା<br>୮୬) କାମ୍ମାନ | 4กาย<br>กอะเจริกอั        |                                              |
|             | EAANVIKO<br>EAAN        | Romana                    |                                              |
|             | References              | 的体由文                      |                                              |
| El Help E2  | Language E2 Vid         | 回座中文<br>eo Mode E4 Source | E5 Kernel E6 Driver                          |
| FI THEIP FZ | English (US)            | fault HTTP                | Default No                                   |
|             | English (05) Del        |                           |                                              |
|             |                         |                           | 🖾 🖤 🖉 💷 📟 🛄   🎯 💽 Application 📑              |

②「インストール」を選択し、enter

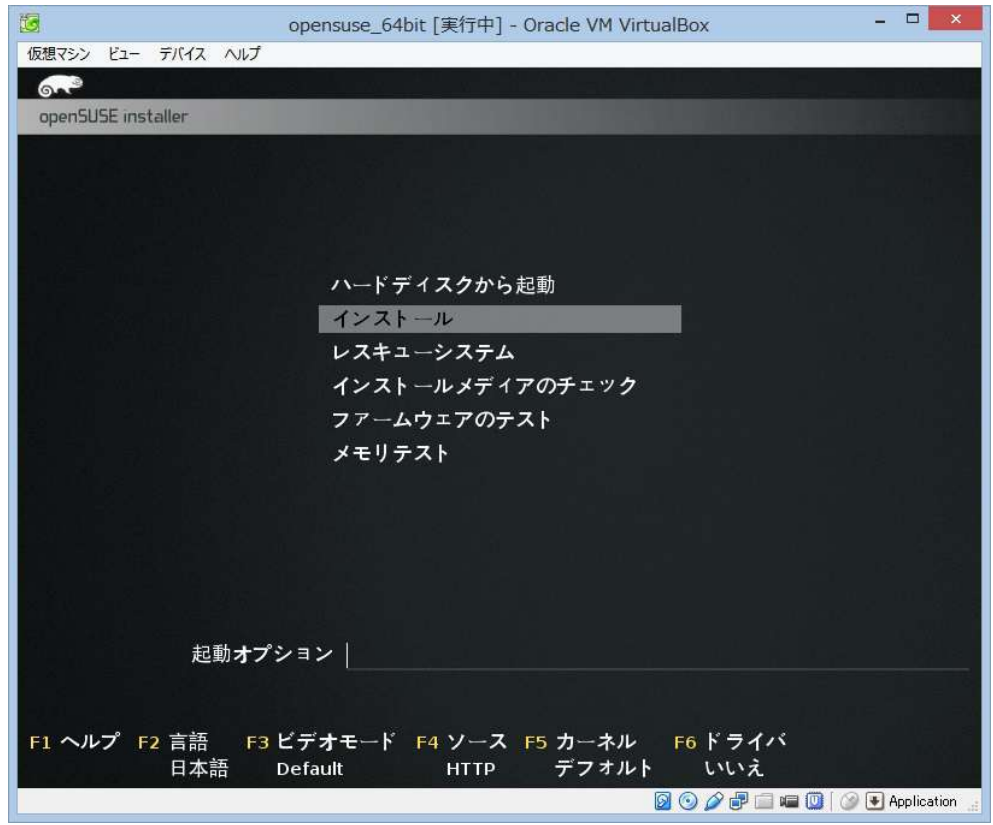

③ 「次へ」をクリック

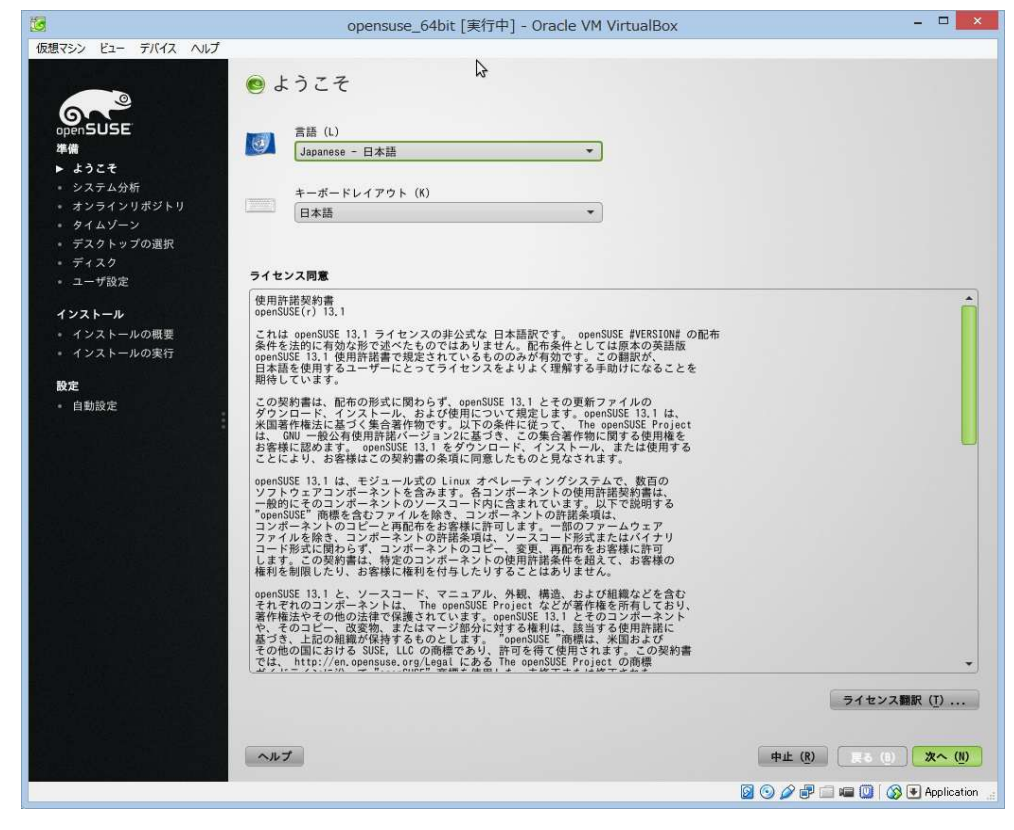

## ④ 「次へ」をクリック

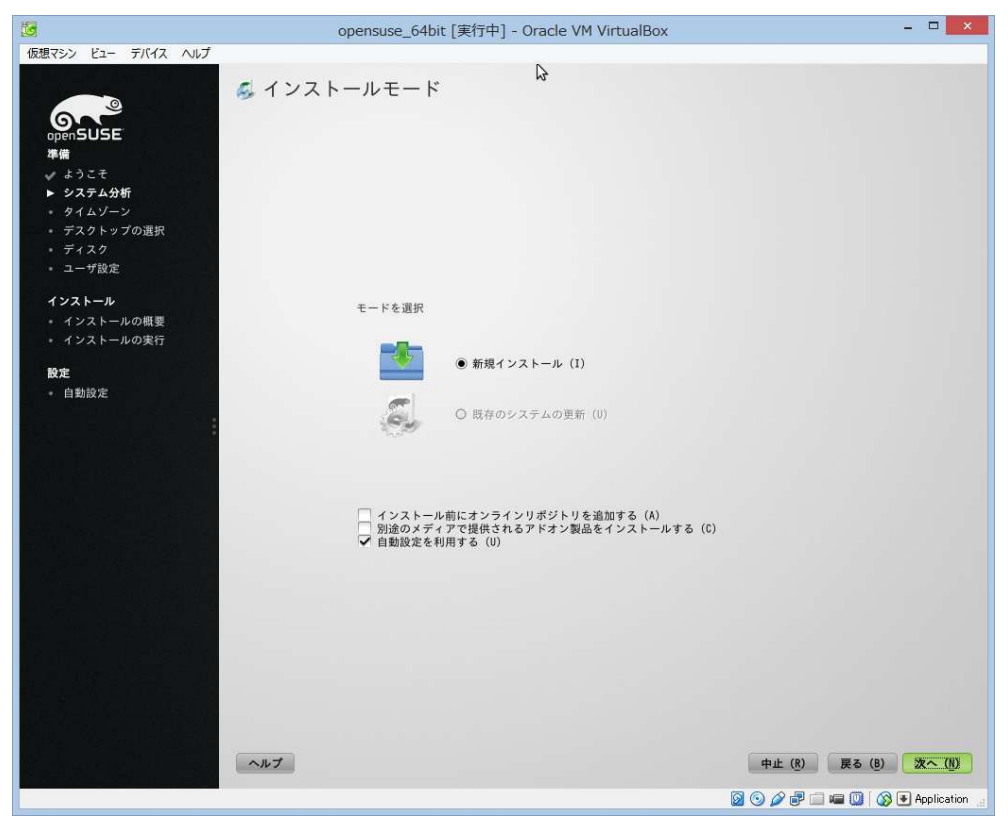

⑤「次へ」をクリック

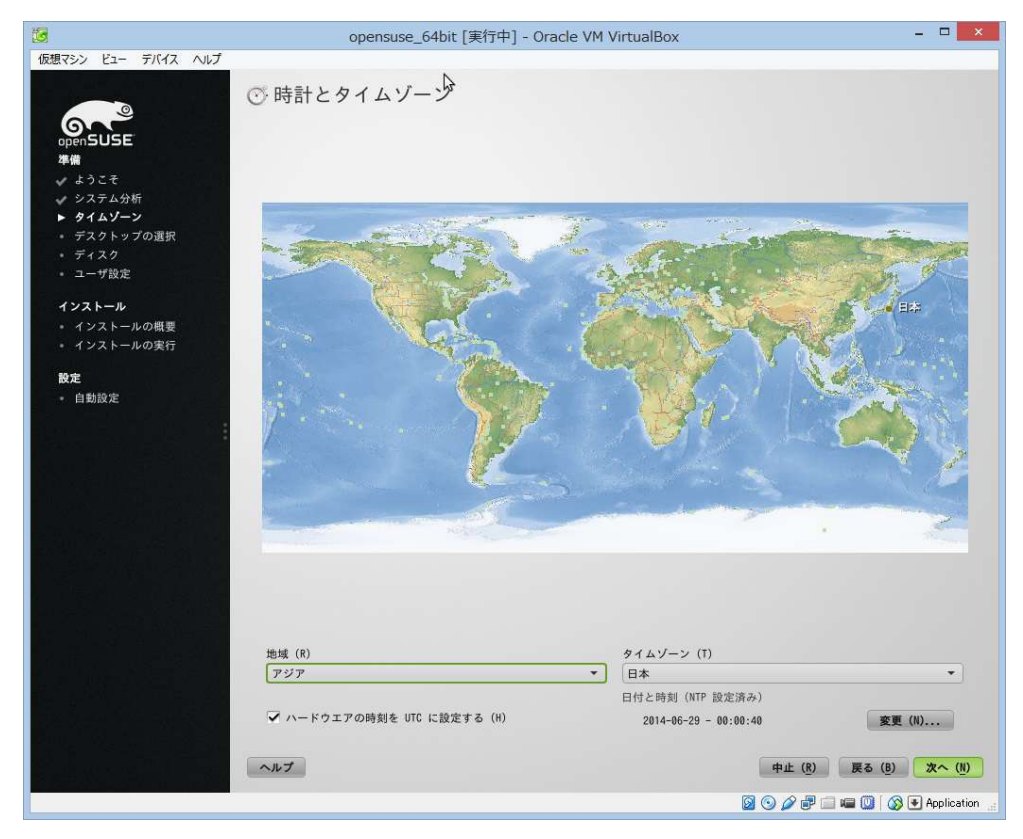

⑥「MATE」をインストールする人は、「最小限のX Windowシステム」にチェックし、「次へ」をクリック 「GNOME」か「KDE」がいい人は、それをチェック

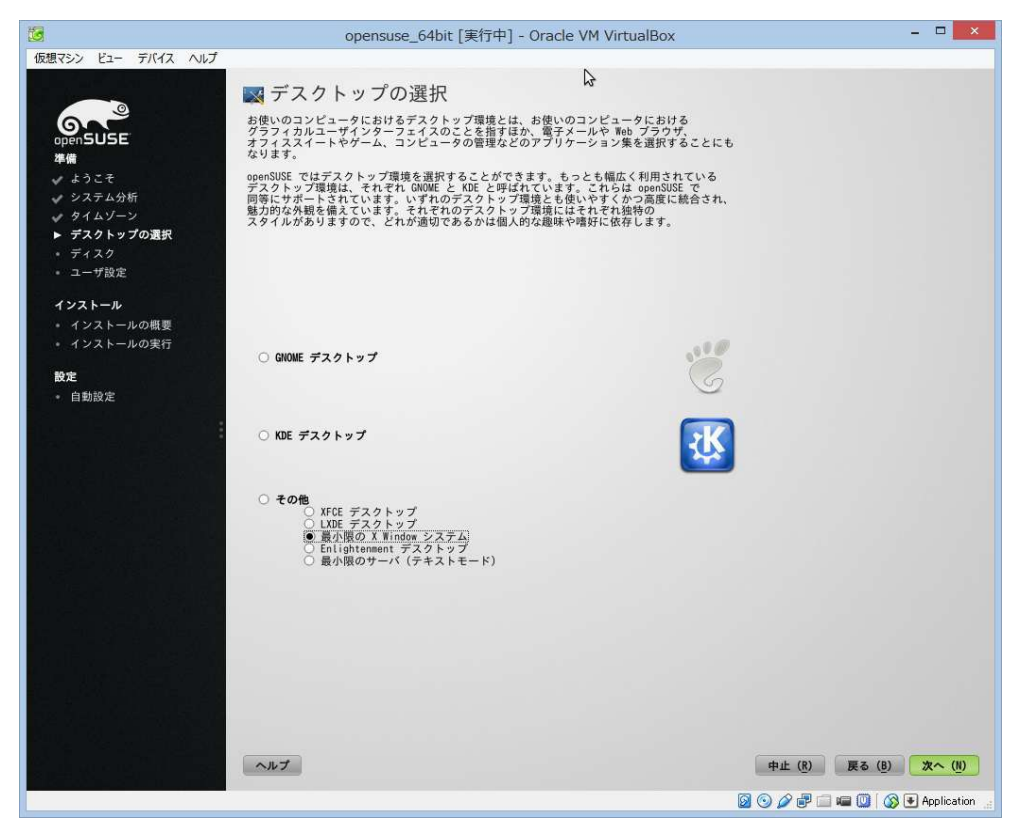

⑦ 手動でパーティションを設定する人は、チェックを外し、「パーティションの設定の編集」をクリックして下さい。 自動でパーティションを設定する人は、「LVMベースの提案を作成する」にチェックし、 「パーティション設定の作成」をクリックして下さい。

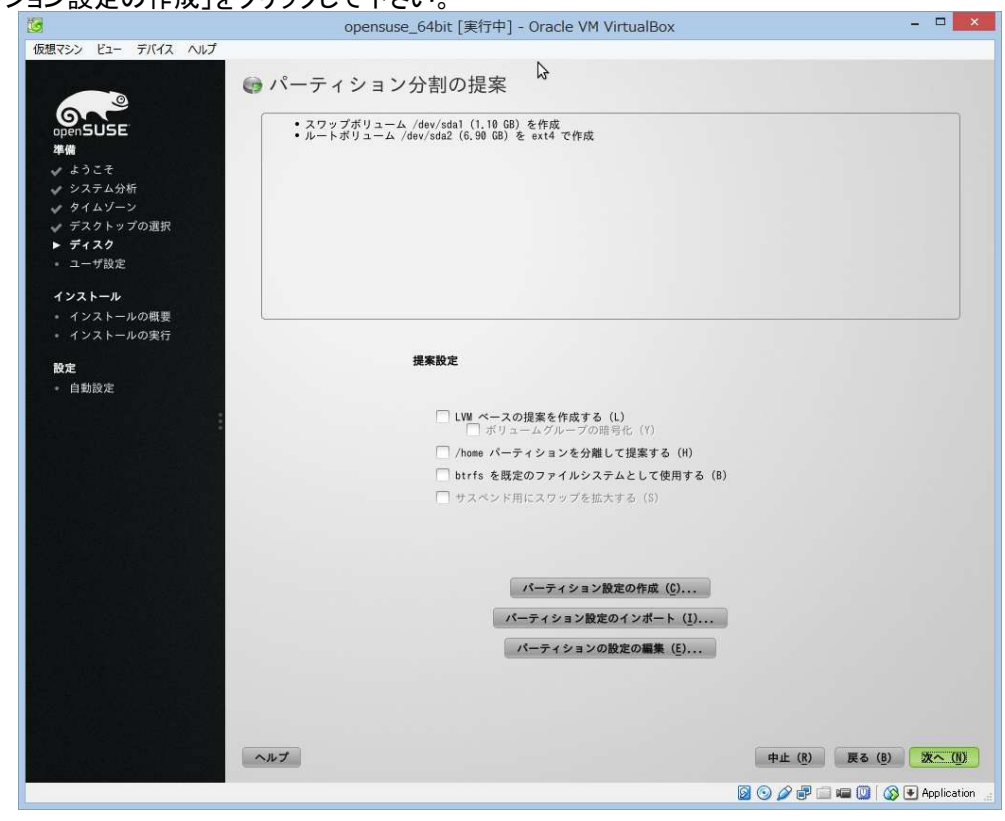

⑧「カスタムなパーティション設定」をチェックし、「次へ」をクリック

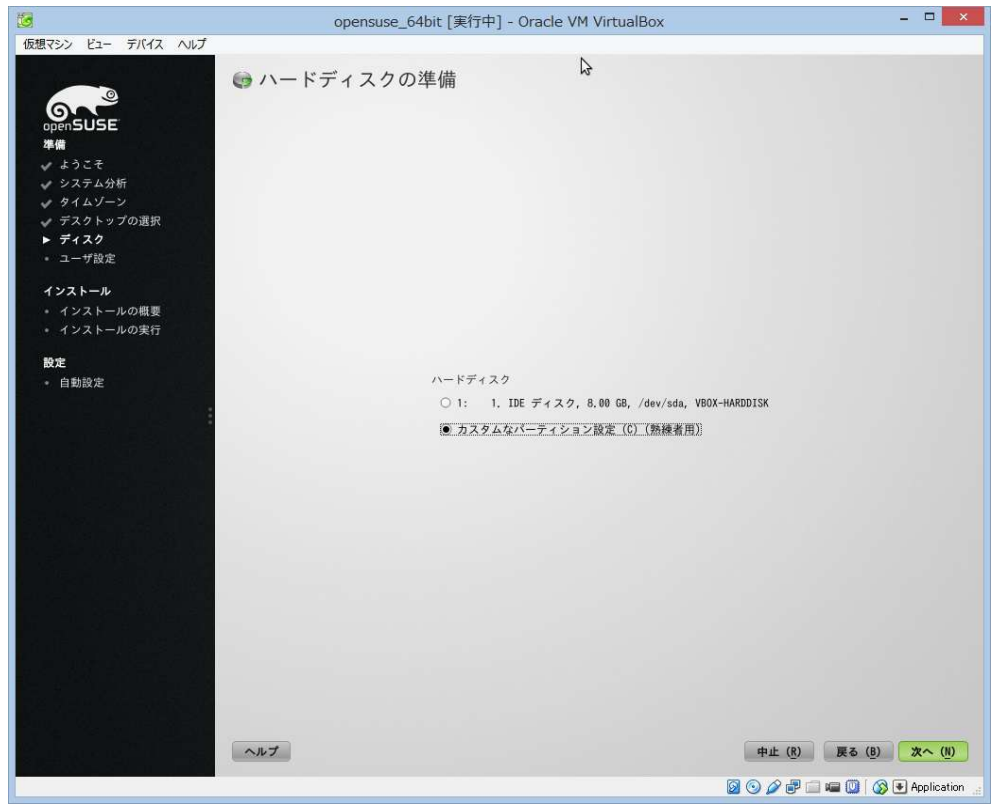

⑨「/dev/sda」を選択し、その少し下あたりを右クリックすると、「パーティション追加」と表示されるので、それを選択する

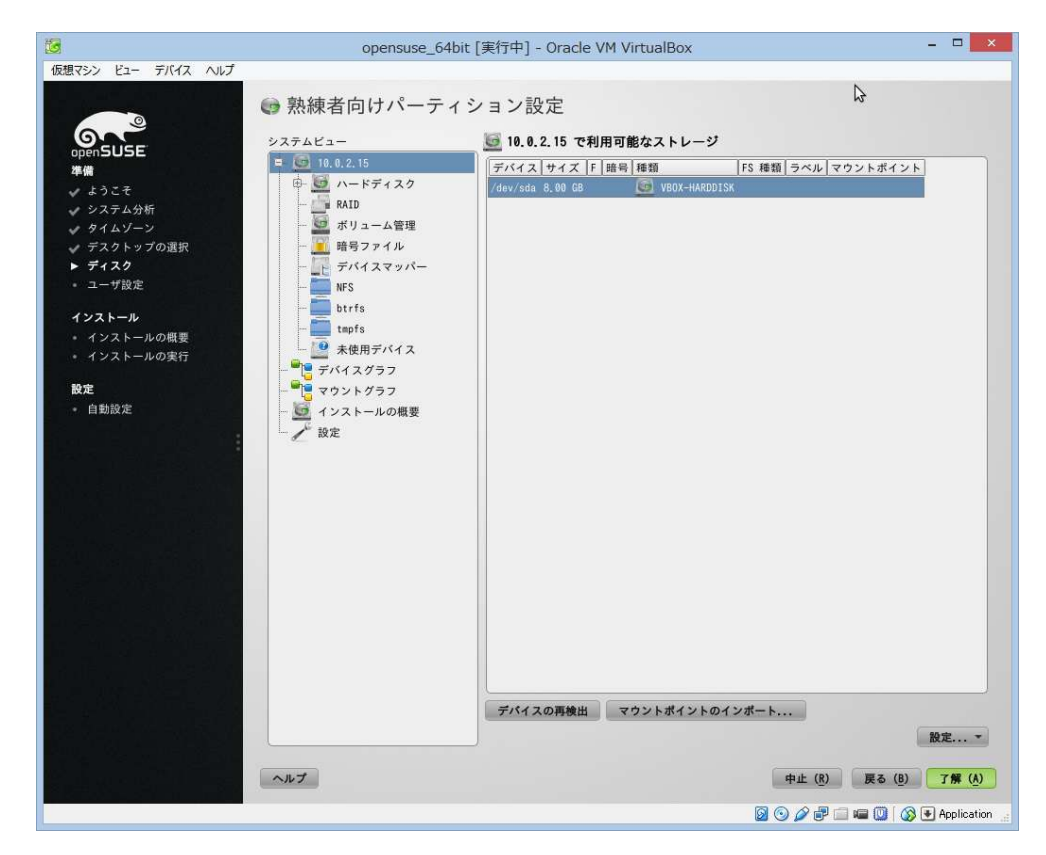

```
⑩ まず、/bootを設定するので、プライマリーパーティションを選択し、「次へ」をクリック
```

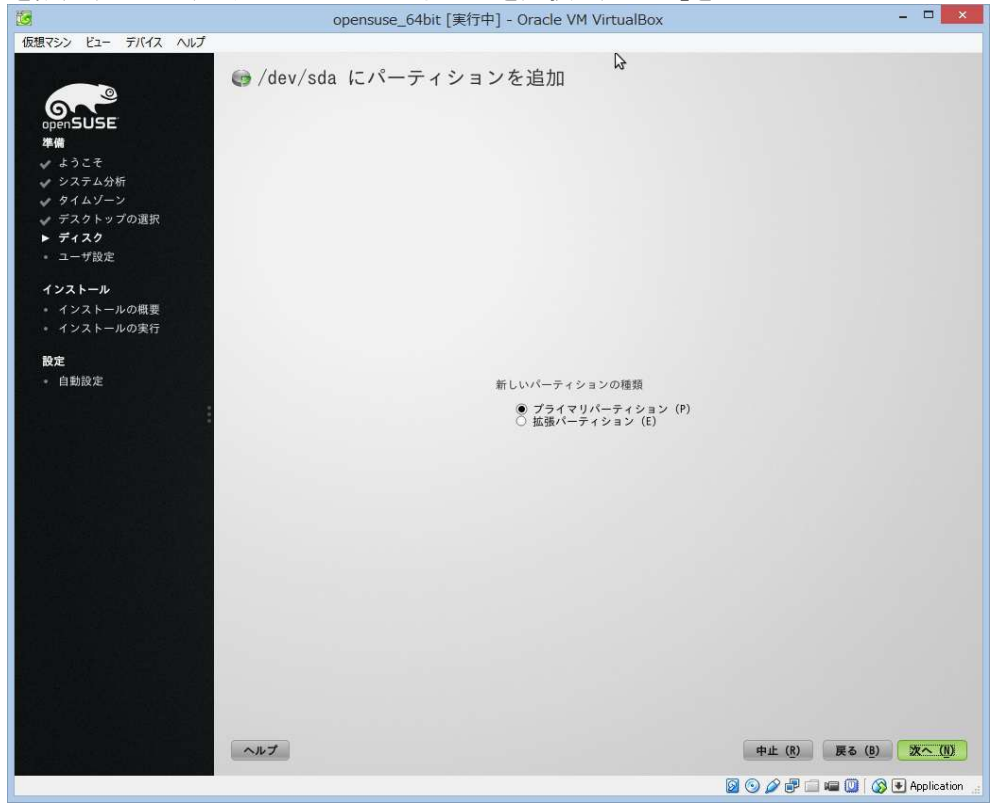

① サイズは256Mくらいがいいと私は思っている。

| 10                                                                                                    | opensuse_64bit [実行中] - Oracle VM VirtualBox                                                                                       | - • ×                                                                                         |
|----------------------------------------------------------------------------------------------------|----------------------------------------------------------------------------------------------------|-----------------------------------------------------------------------------------------------|
| 仮想マシン ビュー デバイス ヘルプ<br>のpenSUSE<br>準備<br>✓ ようこそ<br>✓ システム分析<br>✓ タイムゾーン<br>✓ デスクトップの選択<br>► ディスク<br>・ ユーザ設定 | ∲<br>● /dev/sda にパーティションを追加                                                                                                    |                                                                                               |
| <b>インストール</b><br>* インストールの戦要<br>* インストールの戦野<br>酸定<br>* 自動設定                                                | 新しいパーティションのサイズ<br>④ 最大サイズ (8, 80 GB)<br>④ カスタムサイズ<br>サイズ<br>250M<br>① カスタム酸域<br>開始シリンダ<br>①<br>①<br>④<br>本<br>終了シリンダ<br>1043<br>本 |                                                                                               |
|                                                                                                    | ~#J                                                                                                    | 中止 (8) 戻る (8) 次へ (N)<br>図 つ グ デ 二 編 10 (2) + Application :::::::::::::::::::::::::::::::::::: |

①「ファイルシステム」に「Ext4」を選択し、「マウントポイント」に「/boot」を選択し、「完了」をクリック
 opensuse\_64bit [実行中] - Oracle VM VirtualBox

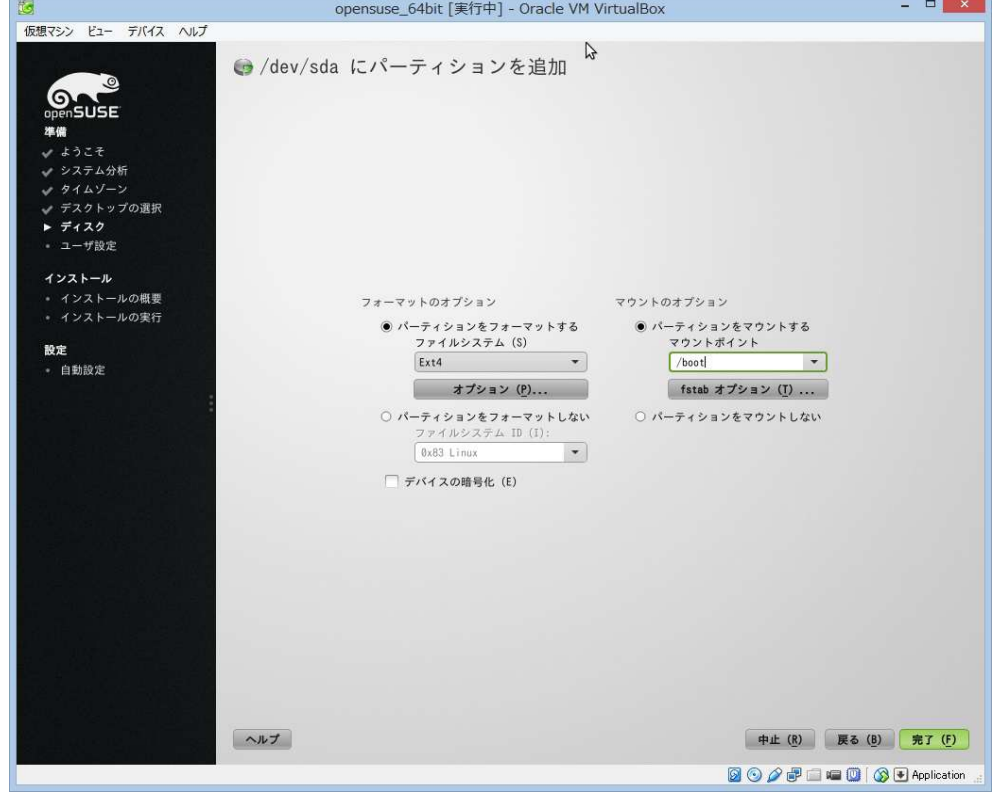

③「/dev/sda」を選択し、その少し下あたりを右クリックすると、「パーティション追加」と表示されるので、それを選択する

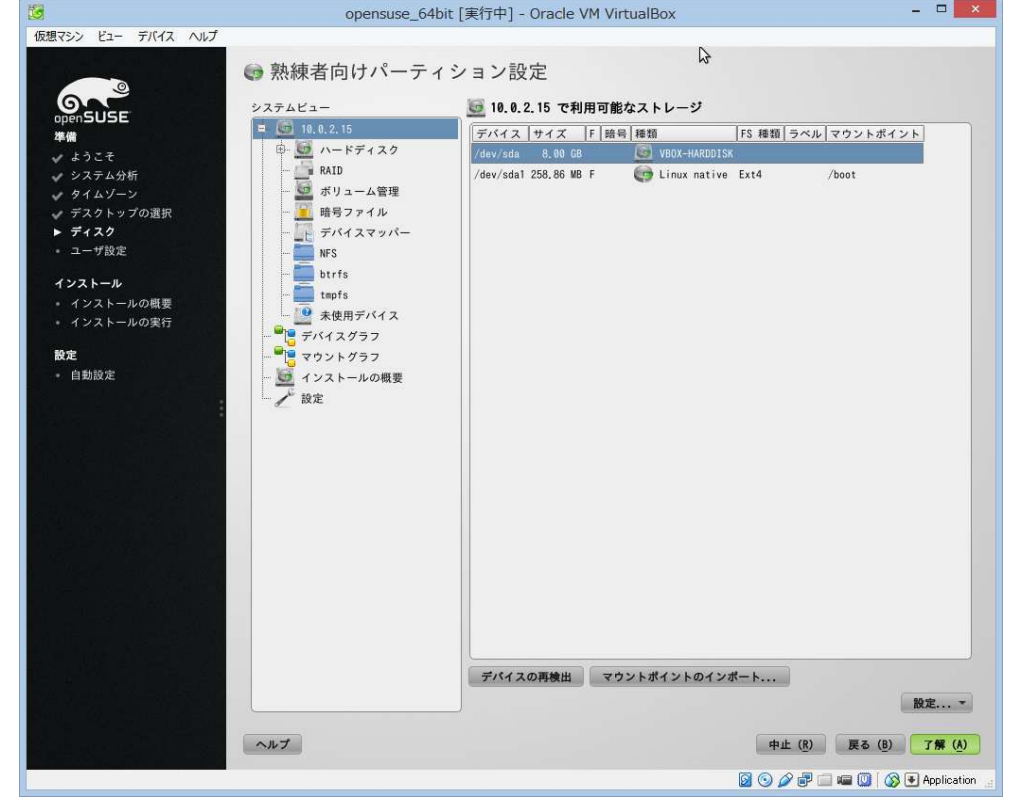

⑭ 残り全てをLVMに割り当てるのだが、どちらでもよい。チェックして、「次へ」をクリック

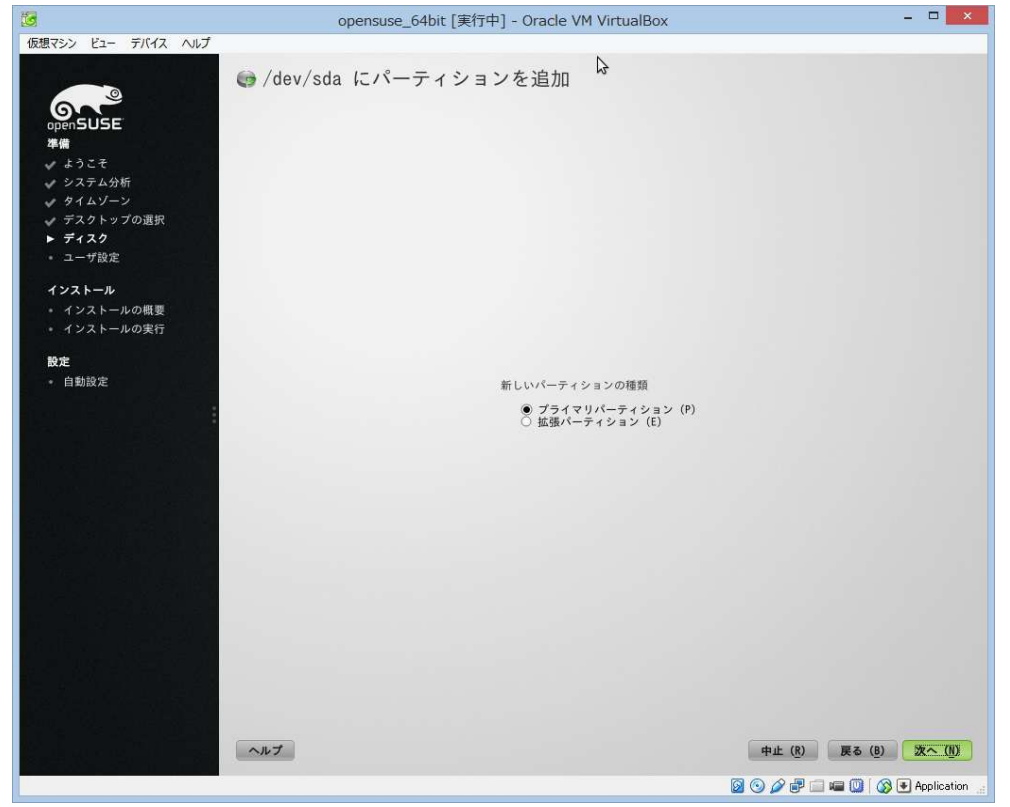

## opensuseにMATEをインストールする手順

15「次へ」をクリック

|                                                                                                    | opensuse_64bit [実行中] - Oracle VM VirtualBox |                     |
|----------------------------------------------------------------------------------------------------|---------------------------------------------|---------------------|
| 仮想マシン ビュー デバイス ヘルプ                                                                                                    | ● /dev/sda にパーティションを追加                      |                     |
|                                                                                                    |                                             |                     |
| 準備                                                                                                    |                                             |                     |
| ✔ ようこそ                                                                                                    |                                             |                     |
| ✔ システム分析                                                                                                    |                                             |                     |
|                                                                                                    |                                             |                     |
| ▶ ディスク                                                                                                    |                                             |                     |
| <ul> <li>ユーザ設定</li> </ul>                                                                                                    |                                             |                     |
| インストール                                                                                                    |                                             |                     |
| ・ インストールの概要                                                                                                    | 新しいパーティションのサイズ                              |                     |
| * インストールの実行                                                                                                    | ○ 最大サイズ (7.74.GB)                           |                     |
| 設定                                                                                                    | カスタムサイズ                                     |                     |
| <ul> <li>自動設定</li> </ul>                                                                                                    | サイズ                                         |                     |
|                                                                                                    | 「.7.4 bb」<br>○ カスタム領域                       |                     |
|                                                                                                    | 開始シリング                                      |                     |
|                                                                                                    | 33                                          |                     |
|                                                                                                    | 終了シリンダ                                      |                     |
|                                                                                                    | 1043                                        |                     |
|                                                                                                    |                                             |                     |
|                                                                                                    |                                             |                     |
|                                                                                                    |                                             |                     |
|                                                                                                    |                                             |                     |
|                                                                                                    |                                             |                     |
|                                                                                                    |                                             |                     |
| [[2] [] [] [] [] [] [] [] [] [] [] [] [] []                                                                                                    |                                             |                     |
|                                                                                                    |                                             |                     |
| 1997년 1997년 1997년 1997년 1997년 1997년 1997년 1997년 1997년 1997년 1997년 1997년 1997년 1997년 1997년 1997년 1997년 1997년 19<br>1997년 1997년 1997년 1997년 1997년 1997년 1997년 1997년 1997년 1997년 1997년 1997년 1997년 1997년 1997년 1997년 1997년 1997년 199<br>1997년 1997년 1997년 1997년 1997년 1997년 1997년 1997년 1997년 1997년 1997년 1997년 1997년 1997년 1997년 1997년 1997년 1997년 199 |                                             |                     |
|                                                                                                    |                                             |                     |
|                                                                                                    |                                             |                     |
|                                                                                                    | ヘルゴ                                         | 中止 (R) 戻る (B) 次へ (N |
|                                                                                                    |                                             |                     |
|                                                                                                    |                                             |                     |

16「ファイルシステム」に「Linux LVM」を選択し、「完了」をクリック

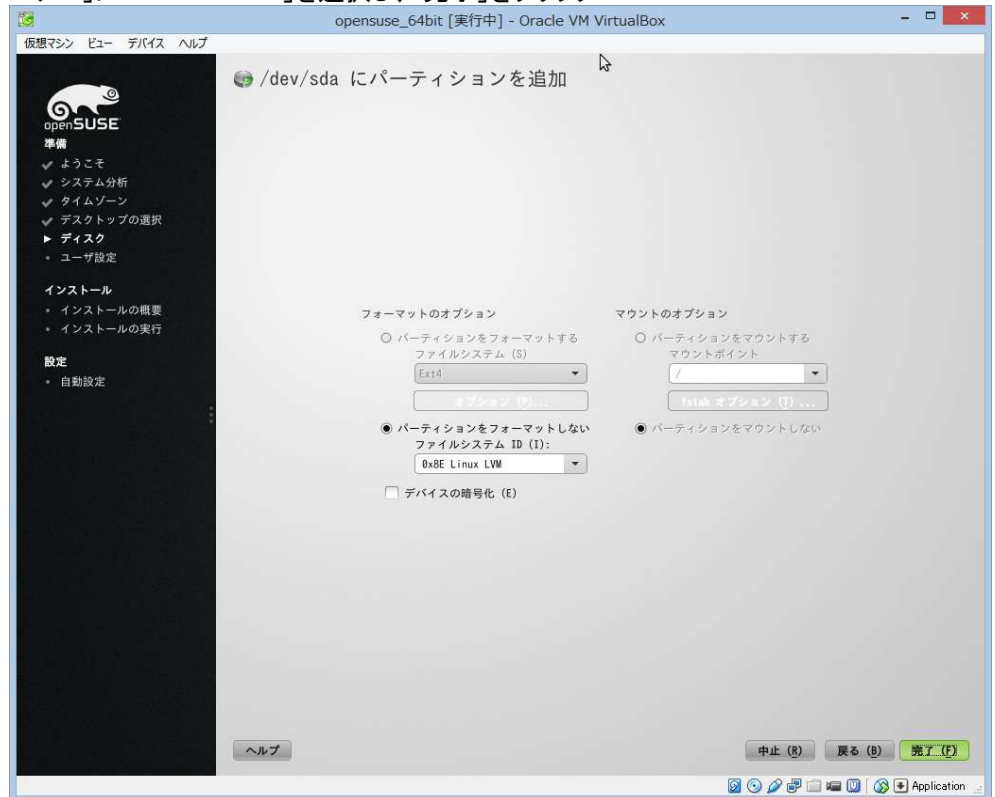

①「ボリューム管理」を選択し、下のプルダウンの「追加」のところから、「ボリュームグループの追加」を選択

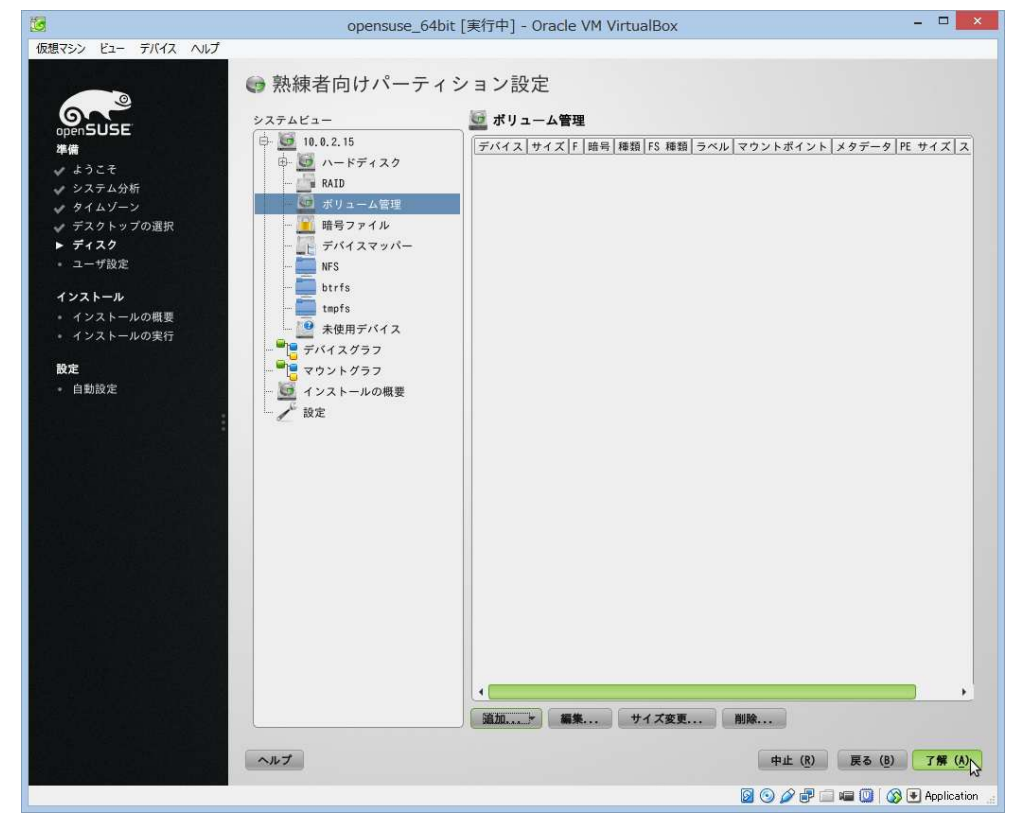

⑧「ボリュームグループ名」に任意の名前を入力し、「/dev/sda2」を選択し、 中央の「追加」で右へ移動させ、「完了」をクリックします。

| 10                                                                                                    | opensuse_64bit [実行中] - 0 | Oracle VM VirtualBo | -                                                                           | - 🗆 🗙  |
|----------------------------------------------------------------------------------------------------|--------------------------|---------------------|-----------------------------------------------------------------------------|--------|
| <ul> <li>         その目的には、</li> <li>         ではてきシーをにく、へんぱ         の目的には、         での目的には、         での目的には、         での目前には、         での目前には、         でのの目前には、         でのの目前には、         でのの目前には、         でののの目前には、         でののの目前には、         でののの目前には、         でののののの目前には、         でのののののののののののののののののののののののののののののののののののの</li></ul> | opensuse_64bit [東行中] - 4 | Dracle VM VirtualBo | XX<br>選択した物理ボリューム:<br>デバイス   サイズ   陸号   陸類<br>/dev/sda2 7.74 GB € Linux LVW |        |
|                                                                                                    | 合計サイズ:08<br>ヘルブ          |                     | 結果サイズ: 7.74 68                                                              | 完了 (F) |

| 6                                                                                                    | opensuse_64b | nit [実行中] - Oracle VM VirtualBox                                                                             |                         |
|----------------------------------------------------------------------------------------------------|--------------|----------------------------------------------------------------------------------------------------|-------------------------|
|                                                                                                    | 😝 熟練者向けパーティ  | ション設定                                                                                                    |                         |
| yensUSE<br>年代<br>※ ようこそ<br>※ システム分析<br>※ タイムゾーン<br>※ デスクトップの選択<br>▶ ディスク<br>。 ユーザ酸定<br>・ インストールの戦要<br>・ インストールの戦争<br>・ インストールの戦行<br>設定<br>※ 自動設定 | システムビュー      | ボリューム管理     デバイス サイズ F 胎号 種類 FS 種類 ラ     /dev/tvwgroup 7.73 GB     じW2 tvwgroup     T.73 GB     じW2 tvwgroup | ベル マウントポイント メタラ<br>LVV2 |
|                                                                                                    |              | 4<br><u>通加≻</u> 編集 サイズ変更 削除                                                                                  | <b>_</b> ,              |
|                                                                                                    | ヘルプ          | 中止 (8                                                                                                    | ) 戻る (8) 了解 (人)         |
|                                                                                                    |              | Ø O 2 🖥                                                                                                    | 🗆 📾 🔟 🔕 🖲 Application   |

19 下の「追加」より、「論理ボリュームを追加」を選択します

20 論理ボリュームにswapの任意の名前を入力し、「次へ」をクリック

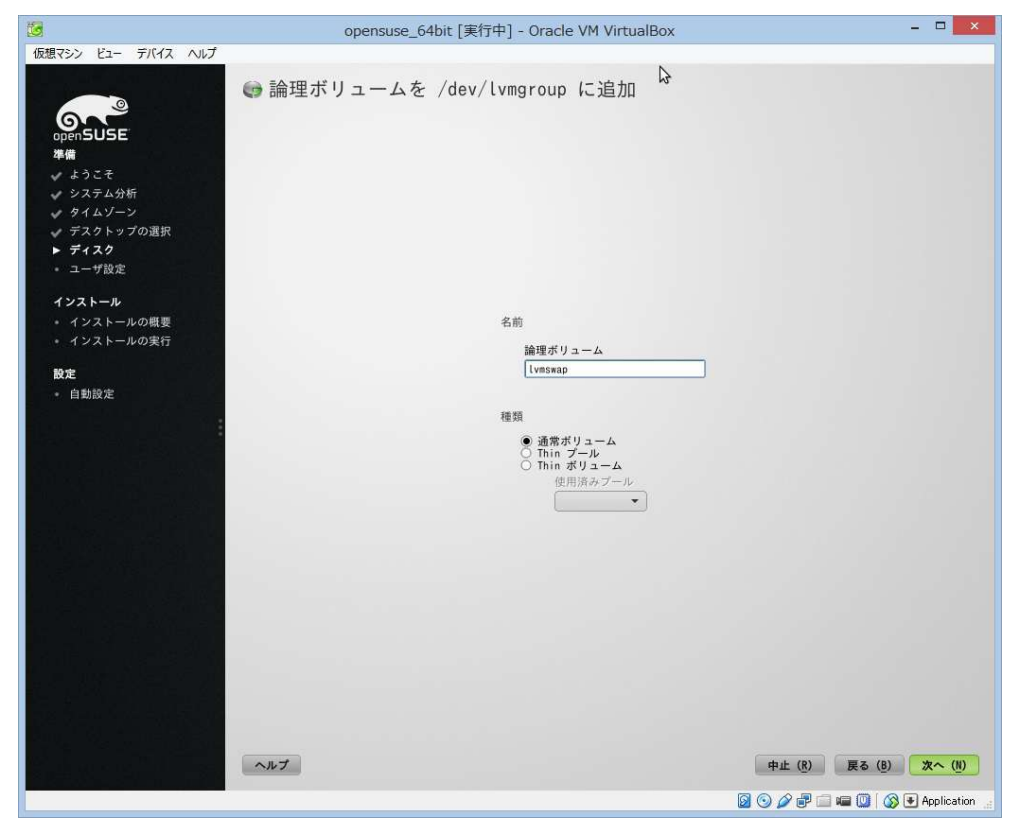